# Prominence MyAgentWorld Agency Contact Guide

Welcome to MyAgentWorld, the platform that Prominence Medicare Advantage Agents use to complete their yearly credentialing and view Commissions/Book of Business information.

This guide is designed to provide you, the Agency Contact, with visibility to your Agency's book of business, Agent/Broker production, commission payments (if applicable), agent/broker licensing, ready to sell status (RTS), and department of insurance appointments. The Agency Contact Guide can be accessed using a Windows or iOS computer, tablet, or iPad or using an Android cell phone or iPhone.

If you have any questions about this guide, please contact your Local MA Sales Support Team, or our general mailbox at <u>PHPMASalesGeneralMailbox@uhsinc.com</u>.

If you have any questions about your commissions, please email <u>PHPCommissions@uhsinc.com</u>.

# Login to My Agent World (https://www.myagentworld.com)

Please enter your email address and password to login. If you are a licensed Agent and have completed onboarding, these log in credentials are the same as what you selected during the credentialing/onboarding process. Otherwise, it is your Agency's email address, i.e. <u>contactracting@youragency.com</u> :

| MY AGENT WORLD | <u>Home</u> |                         |
|----------------|-------------|-------------------------|
|                |             | Login to My Agent World |
|                |             | Email Address           |
|                |             | demo1@test.com          |
|                |             | Password                |
|                |             |                         |
|                |             | Login                   |
|                |             | Forgot Password         |

# Dashboard

Upon successful login, your dashboard will be displayed showing the following information related to your Agency:

- Number of Downline Agents
- Agent Production
- Recently Added PHP MA Members by FMO/GA Agent/Brokers
- Statements ((Upcoming, Current, Last Statement, Published)
- Transactions (Upcoming, Current, Last Statement)
- Upline (If a GA reporting to an FMO)
- Agent/Broker License State and Expiration Date
- Agent/Broker Ready to Sell (RTS)
- Agent/Broker Department of Insurance (DOI) Appointments

**Downline Agents** – The total number of Downline Agents/Brokers assigned to your Agency.

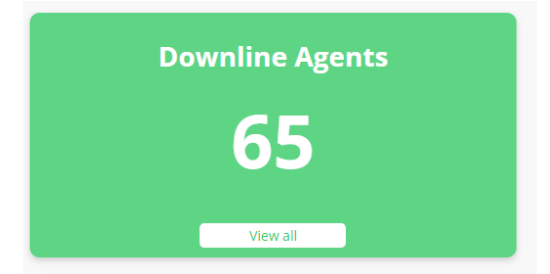

To view the Downline Agents, click on the "View all" button.

**Agent Production** – This view is the same as Downline Agents and will display the **Downline Agents Section** when the "View all" button is clicked.

|            | Agent Production |
|------------|------------------|
| Agent Name | Active Members   |
|            | 39               |
|            | 37               |
|            | 36               |
|            | View all         |

#### **Recently Added Members**

This view displays your Agent/Brokers recently added Active Prominence members by Member Name, Application (App) Date, and Start Date. When clicking the "View all" button, the Agency **Book of Business Section** will be displayed.

| Recently Added Me | embers     |            |
|-------------------|------------|------------|
| Member Name       | App Date   | Start Date |
|                   | 8/31/2022  | 9/01/2022  |
|                   | 11/13/2018 | 1/01/2020  |
|                   | 12/20/2017 | 1/01/2020  |
|                   | View All   |            |
|                   |            |            |

#### Statements

If your Agency receives payment from UHS for Prominence business, this view provides a summary level of your Agency commission statements. The Agency Vendor ID will appear at the top left-corner of the display. By clicking on the "View all Statements" button, the **Statements Section** will appear. To view or download a specific statement, click on the "View" or "Download" buttons. The "View" button will display the **Transactions Section** and the "Download" button will download a CSV copy of the statement to your desktop.

| Statements - Yo | our Vendor ID is                  |           |       |         |        |       | View all Statements |
|-----------------|-----------------------------------|-----------|-------|---------|--------|-------|---------------------|
| Status          | Statement Title                   | Date      | Payee | Credits | Debits | Total |                     |
| Upcoming        | Medicare Externals August<br>2023 | 8/01/2023 |       |         |        |       | View Download       |
| Current         | Medicare Externals July 2023      | 7/01/2023 |       |         |        |       | View Download       |
| Last Statement  | Medicare Externals June 2023      | 6/01/2023 |       |         |        |       | View Download       |
| Published       | Medicare Externals May 2023       | 5/01/2023 |       |         |        |       | View Download       |

#### Transactions

This view provides transaction details that comprise the Agency monthly commission statements. Transactions can be viewed by clicking on the "Upcoming," "Current", or "Last Statement" button that will highlight in blue when selected. By default, the "Upcoming" button will be highlighted.

| My Transa           | ctions Up        | coming | Current            | ast Statement    |           |       |                |             |          |      |                   | Vie       | w all Transactions |
|---------------------|------------------|--------|--------------------|------------------|-----------|-------|----------------|-------------|----------|------|-------------------|-----------|--------------------|
| Statement<br>Period | Producer<br>Name | Amount | Intended<br>Period | Writing<br>Agent | Member ID | ↑ MBI | Member<br>Name | County      | Contract | Plan | Effective<br>Date | Term Date | Туре               |
| 8/01/2023           |                  |        | 8 / 2023           |                  |           |       |                | Carson City | H5945    | 1    | 1/01/2020         |           | Rollover           |

**Upline** – This view provides visibility to an Upline affiliation, if applicable.

| Upline Name         Type         LOB         AOC         Code         Start Date         End Date           Other         Other         Medicare         Myself         1/01/2000         1/23/2199 | Upline      |       |          |        |      |            |            |
|----------------------------------------------------------------------------------------------------|-------------|-------|----------|--------|------|------------|------------|
| Other         Medicare         Myself         1/01/2000         12/31/2199                                                                                                    | Upline Name | Туре  | LOB      | AOC    | Code | Start Date | End Date   |
|                                                                                                    | Other       | Other | Medicare | Myself |      | 1/01/2000  | 12/31/2199 |

**License** – This view provides visibility to all Agent/Brokers within the Agency, their state licensed, and expiration date of their state license.

| State    | Expiring Date              |
|----------|----------------------------|
|          |                            |
| NV       |                            |
| FL       |                            |
| NV       |                            |
| View all |                            |
|          | NV<br>FL<br>NV<br>View all |

The "View All" button allows visibility to all Agents/Brokers within the Agency and displays the License Section.

Ready to Sell - This view provides visibility to when the Agent/Brokers within the Agency became RTS (Ready to Sell).

|       | Read  | y to Sell    |            |
|-------|-------|--------------|------------|
| Agent | State | Benefit Year | Start Date |
|       | NV    | 2022         | 12/06/21   |
|       | NV    | 2023         | 6/08/21    |
|       | NV    | 2022         | 10/01/21   |
|       | Vi    | ew all       |            |

Clicking on the "View all" button transitions to the RTS Certifications Section

### **DOI Appointments**

This view provides visibility to the state Department of Insurance (DOI) appointment dates when the Agent/Brokers within the Agency became authorized by the respective State's DOI.

|        | DOI Appointments |            |
|--------|------------------|------------|
| Agents | State            | Start Date |
|        | -                |            |
|        |                  |            |
|        |                  |            |
|        | View all         |            |

Clicking on the "View all" button transitions to the DOI Appointments Section

MyAgentWorld Agency Contact Guide July 2024

#### **Book of Business Section**

#### **Active Members+**

This view displays your Active Prominence members (Active Members box is highlighted) enrolled by your Agents/Brokers, and provides the ability to Search by any field within the data view. The display provides the Current Writing Agent, Member ID, MBI, Members Name, App Date, Effective Date, Term Date, (Prominence) Contract ID, (Prominence) Plan ID, State, Prior Plan, and Last (Payment) Transaction.

| Active Members +         | Т         | ermed | All             |            | Download t        | o Excel    |             |         |
|--------------------------|-----------|-------|-----------------|------------|-------------------|------------|-------------|---------|
| Current<br>Writing Agent | Member ID | MBI   | Members<br>Name | App Date 1 | Effective<br>Date | Term Date  | Contract ID | Plan II |
|                          |           |       |                 | 11/13/2018 | 1/01/2020         | 12/31/2199 | H5945       | 1       |
|                          |           |       |                 | 12/20/2017 | 1/01/2020         | 12/31/2199 | H7680       | 1       |
|                          |           |       |                 | 12/12/2017 | 1/01/2020         | 12/31/2199 | H7680       | 1       |
|                          |           |       |                 | 12/07/2017 | 1/01/2020         | 12/31/2199 | H5945       | 2       |
|                          |           |       |                 | 12/07/2017 | 1/01/2020         | 12/31/2199 | H5945       | 2       |

Click the MemberID hyperlink to obtain additional member information.

Use the "Download to Excel" button to download a copy of the Downline Agents to an Excel file format.

|   | Search any field | × | Search | Effective Date | Ħ | Effective Date | Ħ | Show 10 | ~ |
|---|------------------|---|--------|----------------|---|----------------|---|---------|---|
| 1 | dvanced Filter   |   |        |                |   |                |   |         |   |

The "Show.." button allows display of 10, 50, 100, or All members.

An Effective Date range can be entered to focus on members within a specific date range.

The "Advanced Filter" feature allows for specific search criteria to be entered and applied to a search using the fields within the table displayed. Click on the "Apply" button to receive the requested search results.

### **Termed (Members)**

This view displays your Agent/Brokers "Termed" or Disenrolled and/or Cancelled Prominence members. The display provides the Current Writing Agent, Member ID, MBI, Members Name, App Date, Effective Date, Term Date, (Prominence) Contract ID, (Prominence) Plan ID, State, Prior Plan, and Last (Payment) Transaction.

| nline Ager | nts Members     | Statements | Transaction         | s          |             |              |            | Detailed view       |
|------------|-----------------|------------|---------------------|------------|-------------|--------------|------------|---------------------|
| Active Mer | nbers +         | Termed     |                     | All        | Down        | load to Exce | ł          |                     |
| Search a   | ny field        | ×          | Search              | ermed Date | 🛱 Terr      | ned Date     | 🗄 Sho      | w 10 ~              |
| MBI        | Members<br>Name | App Date   | ↑ Effective<br>Date | Term Date  | Contract ID | Plan ID      | Prior Plan | Last<br>Transaction |
|            |                 |            | 9/01/2022           | 12/31/2022 | H7680       | 1            | NONE       | \$(88.89)           |
|            |                 |            | 1/01/2020           | 12/31/2022 | H7680       | 1            |            |                     |
|            |                 |            | 1/01/2020           | 6/30/2023  | H7680       | 1            |            |                     |

Click the MemberID hyperlink to obtain additional member information.

MyAgentWorld Agency Contact Guide July 2024

Use the "Download to Excel" button to download a copy of the Downline Agents to an Excel file format.

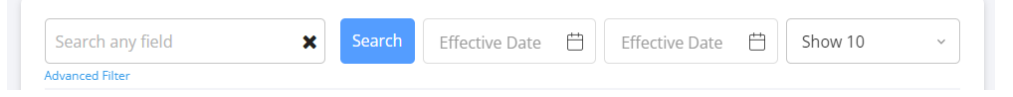

The "Show.." button allows display of 10, 50, 100, or All Termed members

An Effective Date range can be entered to focus on members within a specific date range.

The "Advanced Filter" feature allows for specific search criteria to be entered and applied to a search using the fields within the table displayed. Click on the "Apply" button to receive the requested search results.

#### All (Active & Termed Members)

This view combines all your Agent/Brokers Active and "Termed" or Disenrolled and/or Cancelled Prominence MA members . Displayed data and functionality is identical to the "Active" and "Termed" members described above.

| nline Ager | nts Members     | Statements | Transaction         | s          |             |             |            | Detailed view       |
|------------|-----------------|------------|---------------------|------------|-------------|-------------|------------|---------------------|
| Active Mer | mbers +         | Termed     |                     | All        | Down        | load to Exc | el         |                     |
| Search a   | ny field        | ×          | Search              | ermed Date | 🛱 Tern      | ned Date    | Sho        | w 10 ~              |
| мві        | Members<br>Name | App Date   | ↑ Effective<br>Date | Term Date  | Contract ID | Plan ID     | Prior Plan | Last<br>Transaction |
|            |                 |            | 9/01/2022           | 12/31/2022 | H7680       | 1           | NONE       | \$(88.89)           |
|            |                 |            | 1/01/2020           | 12/31/2022 | H7680       | 1           |            |                     |
|            |                 |            | 1/01/2020           | 6/30/2023  | H7680       | 1           |            |                     |

#### **Statements Section**

If your Agency receives payment from UHS for Prominence business, this view provides a summary level of your Agency commission statements. The Agency Vendor ID will appear at the top left-corner of the display. By clicking on the "View all Statements" button, the **Statements Section** will appear. To view or download a specific statement, click on the "View" or "Download" buttons. The "View" button will display the **Transactions Section** and the "Download" button will download a CSV copy of the statement to your desktop.

| Statements<br>- Your<br>Vendor ID |                                     |      |                     |         |        |       | (View all Statements) |
|-----------------------------------|-------------------------------------|------|---------------------|---------|--------|-------|-----------------------|
| Status                            | Statement Title                     | Date | Payee               | Credits | Debits | Total |                       |
| Upcoming                          | Report Friday and State             |      | 120,000,000,000,000 |         |        |       | View Download         |
| Current                           |                                     |      |                     |         |        |       | View Download         |
| Last Statement                    |                                     |      |                     |         |        |       | View Download         |
| Published                         | And the other states and the second |      |                     |         |        |       | View Download         |

#### Statement Status

- "Upcoming" (Value paid on next Commission payment schedule)
- "Current" (Value paid on last completed Commission payment schedule)
- "Last Statement" (Value paid on previously last completed Commission payment schedule)
- "Published" (Value paid on previously completed Commission payment schedule)

The display provides the Status, Statement Title, Date (of Payment), Payee (Agency), Credit (Value), Debit (Value), and Total (Value) = (Credit Value minus Debit Value).

If there are any questions about the statement, please email <u>PHPCommissions@uhsinc.com</u>.

**View all Statements** – Allows the ability to enter a statement 'From' and 'To' date ranges, "Show" or display 10, 50, 100, or all statements, and search for a statement. View and/or download them individually by clicking on the "View" or "Download" buttons next to the desired statement.

| Dashboard        | Statements - Your V | endor ID is                         |              |         |           |        |             |                     |
|------------------|---------------------|-------------------------------------|--------------|---------|-----------|--------|-------------|---------------------|
| Book Of Business | Search any field    | × Sear                              | rch          |         |           |        | From Dati 📋 | To Date 📋 Show 10 🗸 |
| Statements       | Advanced Filter     |                                     |              |         |           |        |             |                     |
| Transactions     | Status              | Statement Title                     | Date         | ↑ Рауее | Credits   | Debits | Total       |                     |
| Onboarding 🗸 🗸   | Upcoming            | Medicare Externals February<br>2023 | 2/01/2023    | 10000   |           | 1000   | 10.000      | View Download       |
| Downline Agents  | Current             | Medicare Externals January<br>2023  | 1/01/2023    |         |           |        | 1111111     | View Download       |
|                  | Last Statement      | Medicare Externals December<br>2022 | 12/01/2022   |         | 1.000     |        | 100.0       | View Download       |
|                  | Published           | Medicare Externals November<br>2022 | r 11/01/2022 |         | 10.000.00 |        |             | View Download       |

The "Advanced Filter" feature allows for specific search criteria to be entered and applied to a search using the fields within the table displayed. Click on the "Apply" button to receive the requested search results.

| 2/08/2023 | 2/08/2023        |
|-----------|------------------|
| Payee     | Statement title  |
| Type here | Type here        |
| Total     | Status           |
| Type here | Choose an option |
| Credit    | Debit            |
| Type here | Type here        |
|           | Apple            |

# **Transactions Section**

This view provides transaction details that comprise the Agency monthly commission statements. Transactions can be viewed by clicking on the "Upcoming," "Current", or "Last Statement" button that will highlight in **blue** when selected. By default, the "Upcoming" button will be highlighted.

The display provides Statement Period (Date), Assign Name (Agency), Amount (Commission), Intended Period (Date), Writing Agent, Member ID, MBI, Member Name, County, (Prominence) Contract, (Prominence) Plan, Effective Date, Term (Disenrollment) Date, and Type.

All fields except for Intended Period and Type can sorted in Ascending or Descending order by clicking on the field name and noting the arrows direction (Down arrow Ascending Sort, Up arrow Descending sort).

| Upcoming          |               | Current | Last Sta           | tement           | All       | Downl | oad CSV        |        |          |      |                   |            |        |
|-------------------|---------------|---------|--------------------|------------------|-----------|-------|----------------|--------|----------|------|-------------------|------------|--------|
| Search any I      | field         | ×       | Search             |                  |           |       |                |        |          |      | From Dati         | To Date  🗎 | Show 1 |
| tatement<br>eriod | ↑ Assign Name | Amount  | Intended<br>Period | Writing<br>Agent | Member ID | MBI   | Member<br>Name | County | Contract | Plan | Effective<br>Date | Term Date  | Type   |
|                   | 100.00        |         |                    | 100000           |           |       |                |        |          |      |                   |            | -      |
|                   |               |         |                    | 1111             |           | -     | -              |        |          |      |                   |            | -      |
|                   |               |         |                    |                  |           | -     |                |        |          |      |                   |            |        |

A blue hyperlink exists for Member ID that when clicking on the Member ID, provides additional Member Details as shown below where the "Enrollments" section is highlighted by default.

Use the "Download CSV" button to download a copy of the Downline Agents to a CSV (Comma Separated Values) file format.

The "Enrollments" below displays the Application Date, Effective Date, Term (Disenrollment) Date, Prior Plan, (Prominence) Contract ID, and (Prominence) Plan ID. The example above shows the member enrolled on 1/1/2021 and disenrolled on 1/1/2022.

| Member Details                  |                |                                  | ×                 |
|---------------------------------|----------------|----------------------------------|-------------------|
| First Name                      |                | Last Name                        |                   |
| 10.000                          |                | 10000                            |                   |
| Start Date                      | End Date       | Termed Reason                    |                   |
| 10000                           | 8              | 8                                | 1000              |
| Birth Date                      |                | Date of Death                    |                   |
| 10000                           | 1              | B N/A                            | 8                 |
| Member ID                       |                | MBI                              |                   |
|                                 |                | 101110-0011                      |                   |
| Phone                           |                | Address                          |                   |
| 1000                            |                | strategies of press to           |                   |
| Enrollments Agent of Record Tr  | ansactions CMS |                                  |                   |
| Application Date Effective Date | Term Date Dis  | enroliment Reason Prior Plan Con | ntract ID Plan ID |
| 11/15/2021 1/01/2022            | 12/31/2199 En  | oliment in Another Plan N/A H7   | i80 1             |
| 10/26/2020 1/01/2021            | 9/30/2021 En   | oliment in Another Plan N/A H7   | 680 1             |
| \$16.67 3./ 2023 PATR           | TA M000002565  | 1077/36435 CALDTRO Hidden        | H7680 2           |

The "Agent of Record" display provides information on the Agent/Broker associated with the member's enrollment and disenrollment.

| Enrollments Agent o | of Record Transactions CMS |            |            |
|---------------------|----------------------------|------------|------------|
| Agent NPN           | Agent Name                 | Start Date | End Date   |
|                     |                            | 1/01/2022  | Active     |
|                     |                            | 1/01/2021  | 12/31/2021 |
|                     |                            |            | 117500 0   |

"Transactions" display commission payments received by the Agent/Broker associated with the member's enrollment.

| E | nrollments          | Agent of Record | Transactions | CMS             | Yea            | r ~               |           |            |        |
|---|---------------------|-----------------|--------------|-----------------|----------------|-------------------|-----------|------------|--------|
|   | Statement<br>Period | Producer Name   | Amount       | Enroll<br>Month | Enroll<br>Year | Effective<br>Date | Term Date | Prior Plan | Status |
|   |                     |                 |              |                 |                |                   |           |            |        |
|   |                     |                 |              |                 |                |                   |           |            |        |

"CMS" displays when the member disenrolled from another carrier's plan to enroll with Prominence Medicare Advantage.

| nrollments <i>I</i> | Igent of Reco | rd Transact | ions CN       | 1S                 |         |             |                               |
|---------------------|---------------|-------------|---------------|--------------------|---------|-------------|-------------------------------|
| Effective date      | Prior Plan    | Indicator   | Cycle<br>Year | Contract<br>Number | Plan ID | Report Date | Reason                        |
| 9/30/2021           |               |             |               | H7680              | 1       |             | ENROLLMENT IN ANOTHER<br>PLAN |

# **Onboarding Section**

The Onboarding section allows you to view the following information:

**Onboard Status** – Check the credentialing status of your downline agents, and encourage them to complete the program.

**Documents** – All documents that the Agency has uploaded. You can search, display, and download your onboarding documents from this screen.

| Documents               |           |
|-------------------------|-----------|
| Search any field Search | Show 10 ~ |
| No Data to Display      |           |

### **RTS Certifications**

The display can be sorted in Ascending or Descending order by clicking each field (Agent Name, Certification Name, Benefit Year, Enrollment Date, Completed Date, State, or Status. The image below shows the State sorted in Descending alphabetical order, i.e. FL, NV, TX, as indicated by the down arrow. From the state's authorizations, an Agent/Broker will appear on one, two, or three lines in the report.

Use the "Download CSV" button to download a copy of the Downline Agents to a CSV (Comma Separated Values) file format.

The "Show.." button allows display of 10, 50, 100, or All RTS Certifications.

| <b>RTS</b> Certifications |                                                                                                    |              |                 |                |                    |           |
|---------------------------|----------------------------------------------------------------------------------------------------|--------------|-----------------|----------------|--------------------|-----------|
| Search any field          | X Search Do                                                                                                    | ownload CSV  |                 |                |                    | Show 10 ~ |
| Agent Name                | Certification Name                                                                                                    | Benefit Year | Enrollment Date | Completed Date | State $\downarrow$ | Status    |
| 11112-121                 | and the second second s |              |                 |                |                    |           |
|                           | and the second second sec                                                                                                    |              |                 |                |                    |           |
|                           | and the second second s |              |                 |                |                    |           |

The "Advanced Filter" allows for the ability to search by Status, Certificate Name, Enrollment Dates, Completion Dates, Benefit Year, and State.

| Date To |
|---------|
| Date To |
| 13      |
|         |
| Date To |
| 3       |
|         |
|         |
|         |
|         |

MyAgentWorld Agency Contact Guide July 2024

#### License

The display can be sorted in Ascending or Descending order by clicking each field (Agent Name, State, License# (NPN), or Effective Dates, (License) Expiration. The image below shows the State sorted in Descending alphabetical order, i.e. FL, NV, TX, as indicated by the down arrow.

The "Show.." button allows display of 10, 50, 100, or All Licensed Agents/Brokers.

| L | icense           |          |             |               |                |                 |           |
|---|------------------|----------|-------------|---------------|----------------|-----------------|-----------|
|   | Search any field | × Search |             |               |                |                 | Show 10 v |
| ľ | Agent Name       | State    | ↓ License # | License Class | Effective Date | Expiration Date |           |
|   |                  | FL       |             | Health        | 9/10/2016      |                 |           |
|   |                  | FL       |             | Health        | 5/30/2019      |                 |           |

The "Advanced Filter" allows for the ability to search by State, License# (NPN), Effective Dates, (License) Expiration Dates, License Class, or Producer (Agent/Broker).

| State                | License #          |
|----------------------|--------------------|
| Type here            | Type here          |
| Effective Date From  | Effective Date To  |
| 2/15/2023            | 2/15/2023          |
| Expiration Date From | Expiration Date To |
| 2/15/2023            | 2/15/2023          |
| License Class        | Producer           |
| Type here            | Type here          |
|                      | Apply              |
|                      |                    |

### Training

This section provides the Agent/Broker onboarding training completion and status. The display can be sorted in Ascending or Descending order by clicking each field (Agent Name, Training Name, Enrolled Date, Completed Date, Result, Score, or (Number of) Attempts. State, License# (NPN), or Effective Dates, (License) Expiration.

Use the "Download CSV" button to download a copy of the Downline Agents to a CSV (Comma Separated Values) file format.

The "Show.." button allows display of 10, 50, 100, or All Agents/Brokers that completed/attempted onboarding training.

| Training         |                              |               |                |        |       |           |
|------------------|------------------------------|---------------|----------------|--------|-------|-----------|
| Search any field | × Search                     | Download CSV  |                |        |       | Show 10 ~ |
| Agent Name       | Training Name                | Enrolled Date | Completed Date | Result | Score | Attempt   |
|                  | 2017 - Constant - Constant   |               |                | -      |       |           |
|                  | and the second second second | 1000          | 1000           | 100    |       |           |
|                  |                              |               |                |        |       |           |

The "Advanced Filter" allows for the ability to search by Enrollment Date, Completion Date, Training Name, Approved, Score, and Attempt(s).

| Enrollment Date From | Enrollment Date To |
|----------------------|--------------------|
| 2/15/2023            | 2/15/2023          |
| Completion Date From | Completion Date To |
| 2/15/2023            | 2/15/2023          |
| Training Name        | Approved           |
| Type here            | Choose an option ~ |
| Score                | Attempt            |
| Type here            | Type here          |
| ٨                    | pply               |

#### **DOI Appointments**

The display can be sorted in Ascending or Descending order by clicking each field (Agent Name, Plan Name, State, Start Date, or End Date). The image below shows the State sorted in Descending alphabetical order, i.e. FL, NV, TX, as indicated by the down arrow. From the states where the Agent/Broker will appear on one, two, or three lines in the report.

The "Show.." button allows display of 10, 50, 100, or All Agent/Broker DOI appointments.

| DOI Appointments           |                        |       |                         |          |           |
|----------------------------|------------------------|-------|-------------------------|----------|-----------|
| Search any field           | × Search               |       |                         |          | Show 10 ~ |
| Advanced Filter Agent Name | Plan Name              | State | $\downarrow$ Start Date | End Date |           |
|                            |                        |       |                         |          |           |
| 10000                      |                        |       |                         |          |           |
| 1000.00                    | August 100 - 100 - 100 | -     |                         |          |           |

The "Advanced Filter" allows for the ability to search by Agent Name, Plan Name, Start Dates, End Dates, and State.

| Agent Name      | Plan Name     |
|-----------------|---------------|
| Type here       | Type here     |
| Start Date From | Start Date To |
| 2/15/2023       | 2/15/2023     |
| End Date From   | End Date To   |
| 2/15/2023       | 2/15/2023     |
| State           |               |
| Type here       |               |
|                 |               |
| Ą               | pply          |
|                 |               |

### **Downline Agents Section**

The view displays Agent Name, NPN, Number of Active Prominence Medicare Advantage members, RTS Status, and Assignment of Commissions with the ability to sort in ascending or descending order for Agent Name, NPN, and Assignment of Commissions.

| Downline Agents  |          |                |                | + Invite                  |
|------------------|----------|----------------|----------------|---------------------------|
| Search any field | X Search |                |                | Show 10 ~                 |
|                  |          |                |                | Download CSV              |
| Agents Name      | NPN      | Active Members | RTS Status     | Assignment of Commissions |
|                  |          | 3              | Expired (2022) | Myself                    |
|                  |          | 0              | Active (2023)  | Myself                    |
|                  |          | 37             | Active (2023)  | Myself                    |
|                  |          | 5              | Active (2023)  | Myself                    |
|                  |          | 0              | Expired (2022) | Upline                    |

The "Search" field provides the ability to search by Agent Name, NPN, or Assignment of Commissions type (Myself, Upline).

The "Show.." button allows display of 10, 50, 100, or All Downline Agents.

Use the "Download CSV" button to download a copy of the Downline Agents to a CSV (Comma Separated Values) file format.

When inviting a new Agent/Broker to the Agency, click the "Invite" button.

| Downline Agents  |          |                |                | + Invite                  |
|------------------|----------|----------------|----------------|---------------------------|
| Search any field | × Search |                |                | Show 10 v                 |
|                  |          |                |                | Download CSV              |
| Agents Name      | NPN      | Active Members | RTS Status     | Assignment of Commissions |
|                  | 10.000   | 3              | Expired (2022) | Myself                    |
| 1000             | 10000    | 0              | Active (2023)  | Myself                    |
|                  |          | 37             | Active (2023)  | Myself                    |
|                  | 10000    | 5              | Active (2023)  | Myself                    |
| 10000 CO. 10     |          | 0              | Expired (2022) | Upline                    |

The below image will appear allowing the Agent/Broker Name and their email address to be entered. After entering the Agent/Broker Name and email address, click the "Send Invite" button to automatically send an email invitation to the Agent/Broker.

Or a link can be generated by clicking the "Generate Invite Link," which can be pasted into an email inviting the Agent/Broker to the Agency.

| Invite User ×                                                                                             |                                                                                                    |
|----------------------------------------------------------------------------------------------------|----------------------------------------------------------------------------------------------------|
| This invitation is for new users that don't have an existing account. Please enter the below information. |                                                                                                    |
| Upline Code: PHP                                                                                          |                                                                                                    |
| Name                                                                                                    |                                                                                                    |
| Jane Agent                                                                                                |                                                                                                    |
| Email                                                                                                    |                                                                                                    |
| Jane@Agent.com                                                                                            | 3)                                                                                                    |
| Generate Invite Link                                                                                      | 3)                                                                                                    |
| Cancel Send Invite                                                                                        | :3)                                                                                                    |
|                                                                                                    | Invite User   This invitation is for new users that don't have an existing account. Please enter the below information.   Upline Code:   PHP   Name   Jane Agent   Email   Jane@Agent.com   Generate Invite Link   Cancel   Send Invite |

# If you have any questions about the MyAgentWorld application, please contact your regional Sales Team member listed below:

Nevada: Christian Robledo christian.robledo@uhsinc.com and Mary Granger mary.granger@uhsinc.com

Florida: Christian Robledo christian.robledo@uhsinc.com and Staci Martin staci.martin@uhsinc.com

North Texas & Amarillo: Christian Robledo <u>christian.robledo@uhsinc.com</u> and Jackson Linford <u>Jackson.Linford@uhsinc.com</u>

**South Texas & Laredo:** Patty Cantu <u>patricia.cantu3@uhsinc.com</u>, Matthew Pollock <u>matthew.pollock@uhsinc.com</u>, and Paul Moreno <u>paul.moreno@uhsinc.com</u>

If you have any questions about your commissions, please email <u>PHPCommissions@uhsinc.com</u>.

#### MyAgentWorld Book of Business and Commissions Q&A

# Q: I used the previous platform, Evolve, for my Book of Business (BoB) and Commissions statements. Where can I find historical statements if I need a copy?

A: MAW will have everything from January 2021 through current date. If you need BoB and/or Commission statements from calendar year 2020 or older, submit a request via email to <u>PHPCommissions@uhsinc.com</u>. Please include your name, NPN, and the specific report (BoB, Commissions) and date(s), and allow 3-5 business days to process your request.

# Q: When are commissions statements available in MyAgentWorld?

A: Commission statements from January 2021 through current date will be available to you in MyAgentWorld.

# Q: I am an Agency Leader, and I would like to see my whole team's information. Who should I contact for help and a walk through?

A: An Agency Leader/Agency Principal is identified within MyAgentWorld as a "Contact", and MyAgentWorld allows for a maximum of three agency "Contacts." Provided the Agency Leader/Agency Principal has been listed as an agency "Contact," and is within the three-contact limit, you will have access to your Agency's information. Please contact your local Medicare Advantage Sales Team for help getting set up as a contact.

# Q: How do I, an Agency Leader, modify my agency's "Contacts"?

A: Please send an email to your regional Sales Operations Team member detailing the modifications needed for your agency's Contacts, including the name, email address, and telephone number of the Contact.

### Q: How do I, an Agency leader, initiate a new agent onboarding process?

A: An Agency Contact can initiate a new agent onboarding one of two ways:

- To add an Agent to an Agency, first check that a Code has been created for the Agency. If a code is present, click the "Hamburger" icon (three vertical dots) and two options will appear; Edit and Invite. Select Invite. See Pages (3) and (19) of this guide for additional Invitation information.
- 2) Send an invitation link to a new Agent within your Agency, press the *CLICK HERE* link. Enter the Agent First and Last Name and email address. Click the "Send Invite" button.

| Invite                                                                                       | X                                                                                                    |  |
|----------------------------------------------------------------------------------------------|----------------------------------------------------------------------------------------------------|--|
| This invitation is for existing users only a<br>below details. If you would like to invite a | and will send an invitation to all downline users. Please confirm a new user with this code, please CLICK HERE |  |
| Upline Name                                                                                  | Upline Type                                                                                                    |  |
| Prominence NV Telesales                                                                      |                                                                                                    |  |
| Downline                                                                                     | Code                                                                                                    |  |
| Choose an option                                                                             | ABC123                                                                                                    |  |
| Assignment of Commissions                                                                    |                                                                                                    |  |
|                                                                                              | ~                                                                                                    |  |
|                                                                                              |                                                                                                    |  |
| Send                                                                                         | l Invite Cancel                                                                                                |  |
| 12/21/1999                                                                                   | Science Loose Mysel                                                                                            |  |

| Jpline Code: AbsolutePHP2022<br>Name<br>Type here |  |
|---------------------------------------------------|--|
| Name                                              |  |
| Type here                                         |  |
|                                                   |  |
| Email                                             |  |
| Type here                                         |  |

The invited agent will receive the following email to begin the onboarding process.

| Your Invitation to Credential with Prominence Medicare Advantage (External) Index ×                                                                                                    |
|----------------------------------------------------------------------------------------------------|
| Prominence Health Plan <prominence@myagentworld.com> Fri, Apr 2 to me ~</prominence@myagentworld.com>                                                                                                    |
| Dear ,                                                                                                    |
| We are excited to start the credentialing process with you! Below, you will find a link that takes you to MyAgentWorld, our credentialing and commission                                                                                                    |
| Please reach out to your local Prominence Team if you have any questions or concerns.                                                                                                    |
| HELPFUL TIPS                                                                                                    |
| - Please use a laptop or PC for your yearly credentialing                                                                                                    |
| - Have your AHIP Certificate saved as a PDF to your desktop, and ready for upload to the MyAgentWorld system.                                                                                                    |
| LOCAL Prominence Sales Team                                                                                                    |
| - Nevada Gwynn Buck <u>gwynn buck@uhsinc.com</u> & Mary Granger mary granger@uhsinc.com - North Toxas and Toxas Panhandle Belinda Martinez.Reyna belinda martin.zryma@uhsinc.com - North Toxas and Toxas Panhandle. Belinda Martinez.Reyna belinda martin.zryma@uhsinc.com - South Texas: Patty Cantu <u>patricia cantu3@uhsinc.com</u> & Belinda Martinez.Reyna belinda martin.zryma@uhsinc.com - South Texas: Cindy Tjerina <u>cindy tigrina@uhsinc.com</u> & Belinda Martinez.Reyna belinda martin.zryma@uhsinc.com - Palm Beach, Florida Christian Robledo <u>christian robledo@uhsinc.com</u> & Staci Martin <u>staci martin@uhsinc.com</u> Questions about Commissions can be routed to. <u>PHPCommissions@uhsinc.com</u> |
| Thank you for becoming a Prominence Partner! We look forward to growing with you.<br>Link => https://www.myagentworld.com/signup?email=jandeling/insurewithcompass.com&id=1650485344467x859745326889697300                                                                                                    |

### Q: When does a Broker/Agent become RTS (Ready to Sell)?

A: After the Broker/Agent completes the onboarding process and has passed the exam, the agent's appointment request will be sent to the selected selling States' Department of Insurance for official appointment status and background check. Once appointed by the DOI and cleared for background check, the Broker/Agent will receive an email confirmation from MyAgentWorld that he/she is RTS. During the busiest credentialing season, this process can take 2-10 days. During offseason times (for example, January-June), the process is generally faster. Keep in mind that each DOI manages their appointment process differently and wait times can vary.

#### **Q: Who receives Commission payments?**

A: Based upon the agreement an Agency has with their Agent/Brokers, the Agent/Broker can request that their commission payments are paid to themselves directly (Myself) or paid to the Agency (Upline).

#### **Q: Who receives Agency Override payments?**

A: Agency Override payments are sent to the Agency holding the contract with Prominence.